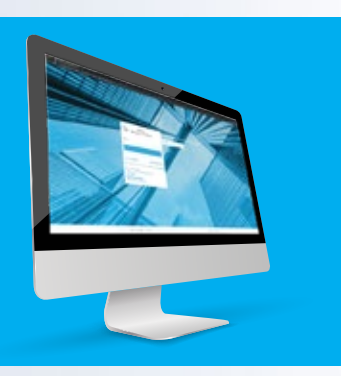

## **USER GUIDE**

## REGISTRATION FOR ADVANCED SECURITY - EXISTING CUSTOMERS

NBF Direct Business is now NBF Corporate Access... Powerful online banking for your business.

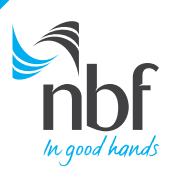

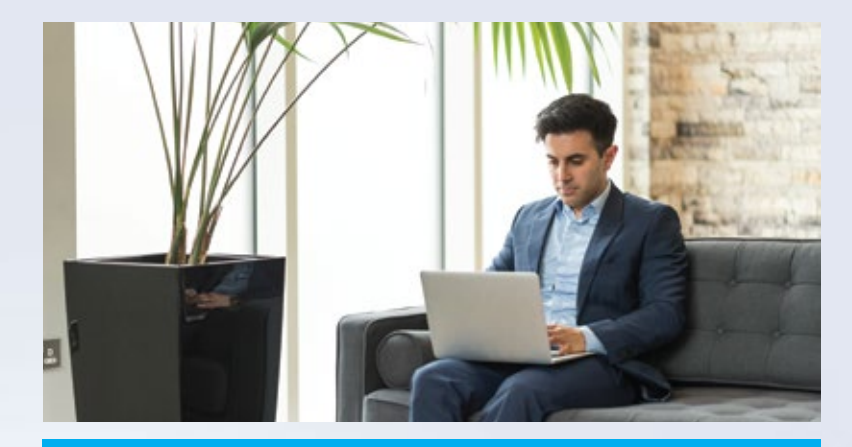

## **ACTIVATION IS EASY...**

All it takes is a few steps, and you're done.

Get ready to experience powerful banking at your fingertips without the hassles of a password.

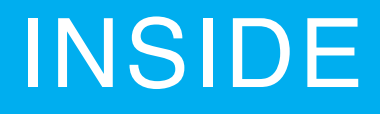

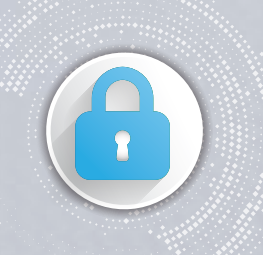

In order to provide our customers with a seamless banking experience, we introduced advanced security for **NBF Corporate Access.** 

If you already have access to our Online banking, NBF Corporate Access, here's how you can register for Advanced Security.

## Visit www.nbf.ae

and click on Online Banking

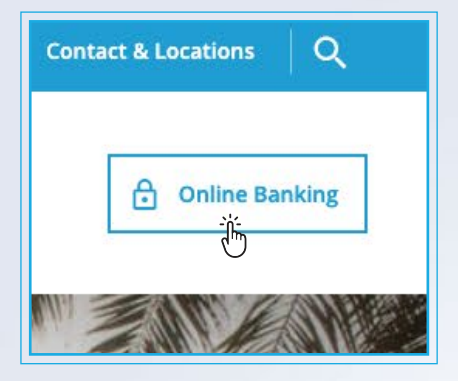

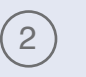

# From the drop down menu click on Corporate Login

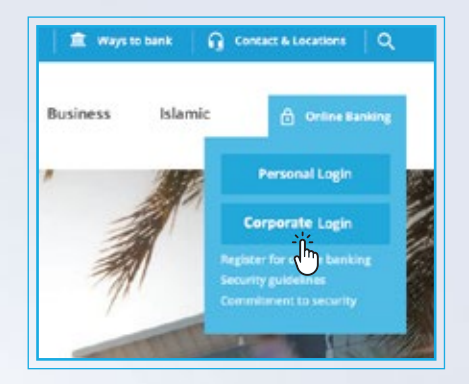

4

3

1

## Enter your current Corporate ID, User ID and click on Continue

| nbf            | Welcome to Online Banking<br>NBF Corporate Access |   |
|----------------|---------------------------------------------------|---|
| Please enter G | orporate ID                                       |   |
| Please enter U | ser ID                                            |   |
| Continue       | Ü                                                 | • |
| Schwer?        | ases.Gredentikh                                   |   |
| Scthater8      | d")<br>noet Cintertials                           |   |

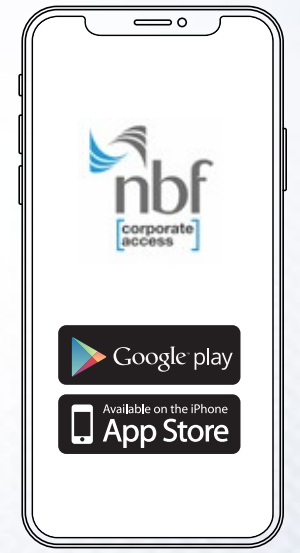

Download the NBF Corporate Access App from the Apple Store or Google Playstore

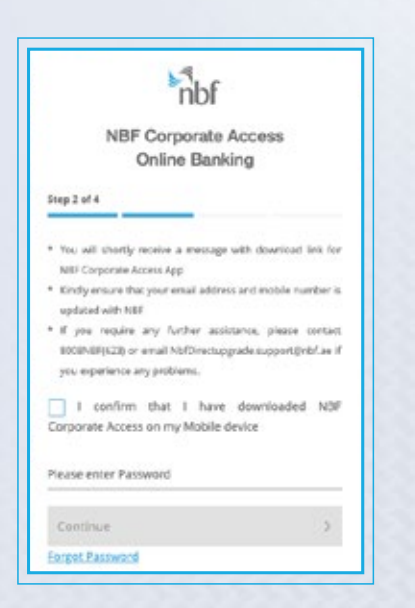

(5) Now, you'll see the pre-requisites to use NBF Corporate Access Online Banking with Advanced Security

Check the confirmation box

(6)

(8)

(9

# brock brock b

# (7) E

# Enter your current password and click on Continue

| Steep 2 of 4                                                                           |
|----------------------------------------------------------------------------------------|
| the set doub make a second she have a feature that                                     |
|                                                                                        |
| NEE Corporate Access App                                                               |
| * Kindly ensure that your small address and mobile number updated with NEF             |
| * If you require any further assistance, plasse conta                                  |
| 8008/48F(623) or email NbfDirectopgrade.support@nbf.ae<br>you experience any problems. |
| I confirm that I have downloaded Ni<br>Corporate Access on my Mobile device            |
|                                                                                        |

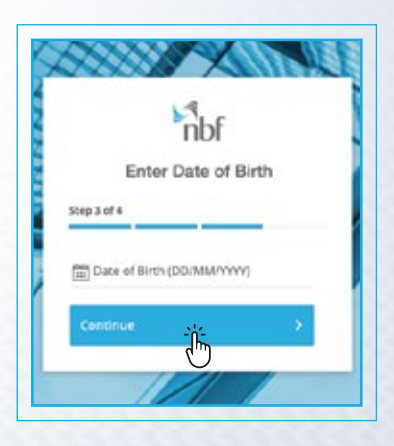

| hbf                                                                                          |                        |
|----------------------------------------------------------------------------------------------|------------------------|
| OTP Authenticat                                                                              | ion                    |
| Please enter the One Time Pas<br>sent to your registered mobile<br>below for authentication. | isword (OTP)<br>number |
| TP                                                                                           |                        |
| Continue                                                                                     |                        |

Enter your Date of Birth in this format: DD/MM/YYYY and click on Continue

| ) | You'll receive a | One Time   | Password |
|---|------------------|------------|----------|
|   | on your mobile,  | which will | be valid |
|   | for five minutes | only.      |          |

(10)

Step 1 of 2

OTP

(12)

## Enter the OTP and click on Continue

nbf

**OTP** Authentication

Please enter the One Time Password (OTP) sent to your registered mobile number below for authentication.

.....

ŀ

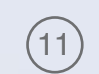

## Now you will see the NBF Security Image on the screen

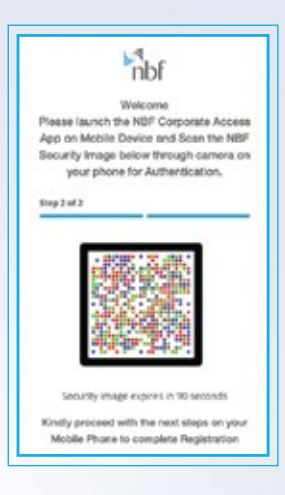

**Open NBF Corporate** Access App on your mobile device

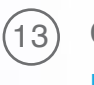

Click on Scan the **NBF Security Image** 

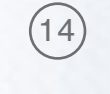

And scan the image from your desktop

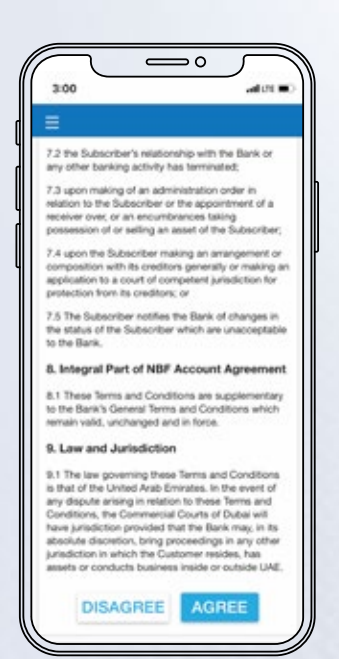

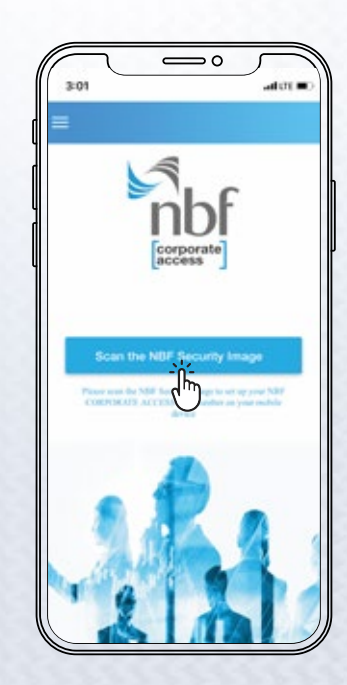

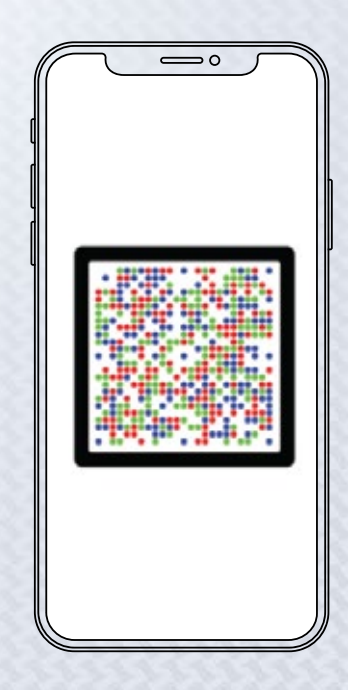

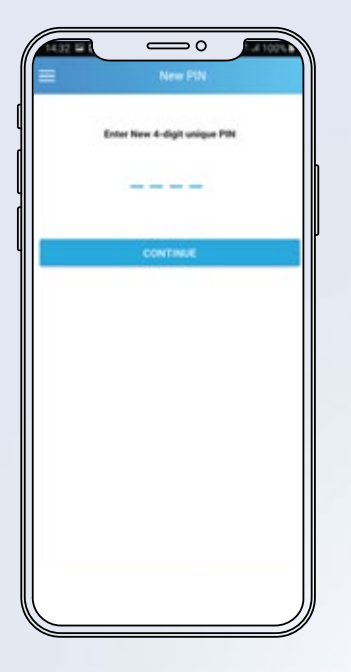

(15) You will be prompted to enter your new 4 digit PIN

Your PIN will be required whenever you need to use NBF Corporate Access
Enter the PIN again to confirm it

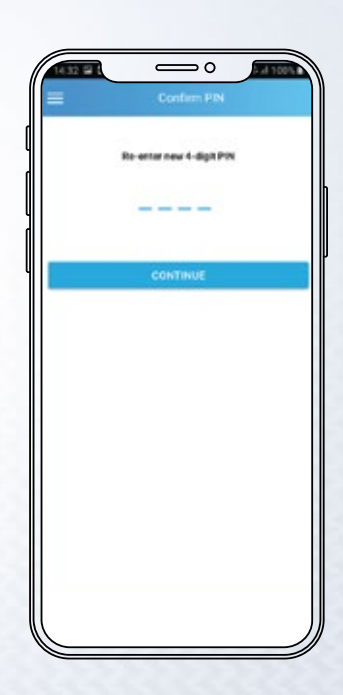

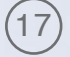

### Congratulations!

You have activated advanced security and you are now ready to use the new NBF Corporate Access

|             | nbf                             |
|-------------|---------------------------------|
| Log         | ged out successfully            |
| Registratio | on successful.Click on Login to |
|             | Login again                     |

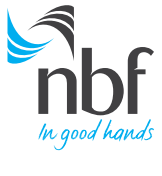

Call 8008NBF(623) nbf.ae ▮ 🖬 💿 🗳